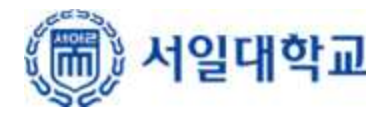

## 무선인터넷 사용자 인증 방법

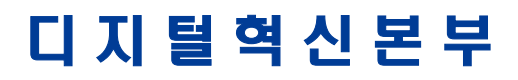

# 목 차

| 1. | 본교 무선인E | 터넷 사용 과 | 정 이해           | 1  | 페이지 |
|----|---------|---------|----------------|----|-----|
| 2. | 무선인터넷 시 | 사용자 인증  | 방법(윈도우 OS 사용자) | 2  | 페이지 |
| 3. | 무선인터넷 시 | 사용자 인증  | 방법(아이폰 사용자)    | 6  | 페이지 |
| 4. | 무선인터넷 시 | 사용자 인증  | 방법(안드로이드 사용자)  | 9  | 페이지 |
| 5. | 무선인터넷 시 | 사용자 인증  | 방법(맥 OS 사용자)   | 14 | 페이지 |

### 1. 본교 무선인터넷 사용 과정 이해

1.1. 무선인터넷 이용 시 사용자 인증을 수행하는 이유

- 가. 근거: 교육부 정보보호 기본지침 제43조(무선랜 보안)
- 나. 무선인터넷은 유선인터넷에 비해 사용이 편리하고, 접근이 자유롭지만 반대로 보안은 취약합니다.
- 다. 따라서 사용자(교직원, 학생)의 정보보호와 본교 정보시스템의 안전을 위하여 인가된 사용자만 사용할 수 있어야 합니다.
- 라. 무선인터넷 인증 시스템은 본교의 인가된 사용자인지 확인하는 시스템입니다.
- 1.2 인증 절차

Seoil 와이파이 접속 -> 사용자 정보 입력 및 인증(최초 1회) -> 무선인터넷 접속 및 사용

#### 1.3 예외 사항

가. 무선인터넷 사용자 인증 정보는 개인 단말기(노트북, 휴대폰 등)에 저장되며 최초 1회 등록 됩니다.

- 나. 이후 사용자는 별도 인증 과정 없이 와이파이만 선택하면 무선 인터넷을 사용할 수 있습니다. 단, 다음의 경우 재인증을 필요로 합니다.
  - 1) 기기를 포맷 하였을 때
  - 2) 기기의 인증정보를 삭제 하였을 때
  - 3) 본교 종합정보시스템의 계정정보에 변동이 있을 때

1.4 주의 사항

가. 무선인터넷은 본 가이드와 무관하게 무선인터넷 접속이 가능한 장비가 필요합니다.

나. 업무용 PC의 경우 유선인터넷 사용이 원칙으로 무선인터넷 사용을 금합니다.

2. 무선인터넷 사용자 인증 방법(윈도우 OS 사용자)

※ 윈도우 10, 11 노트북 사용자의 경우입니다.

2.1. 네트워크 연결을 위한 아이콘을 클릭합니다.

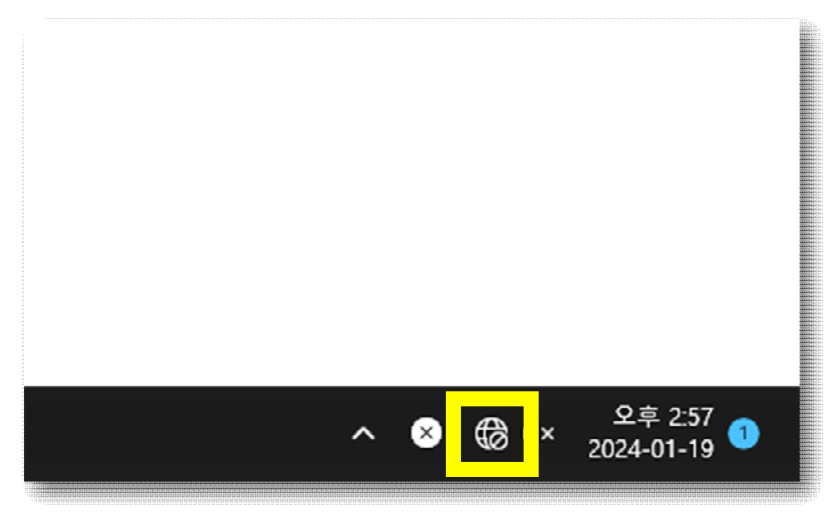

### 2.2 와이파이 활성화

- 와이파이 버튼을 활성화 합니다.

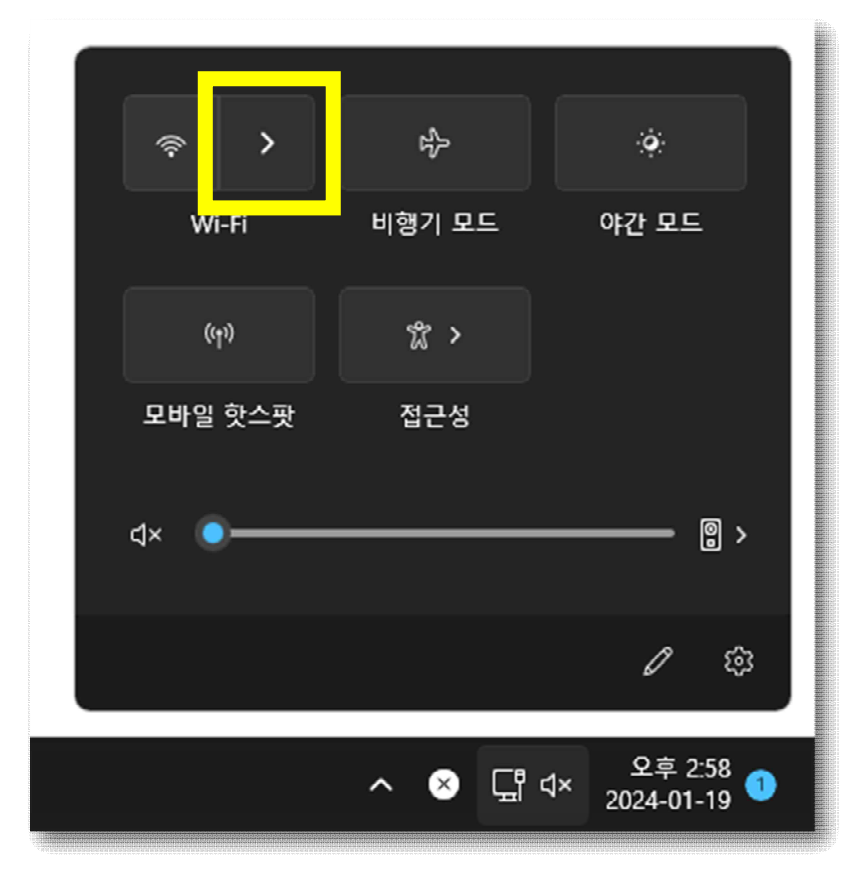

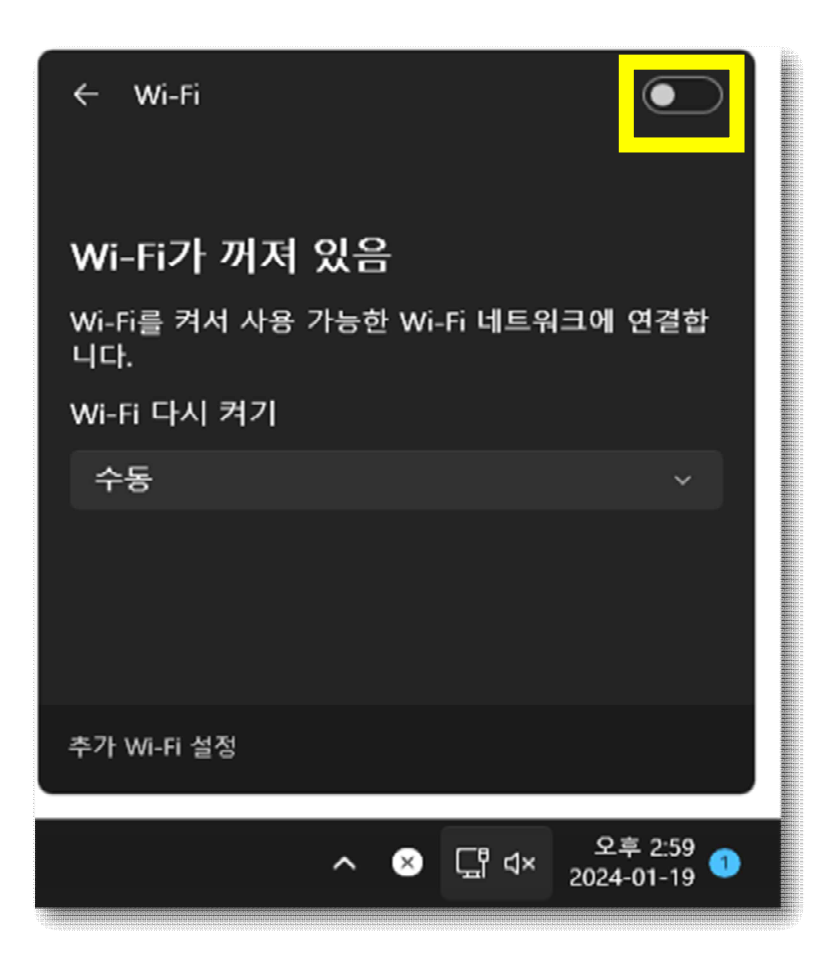

- 2.3 seoil 와이파이 접속
  - seoil 와이파이를 클릭합니다.

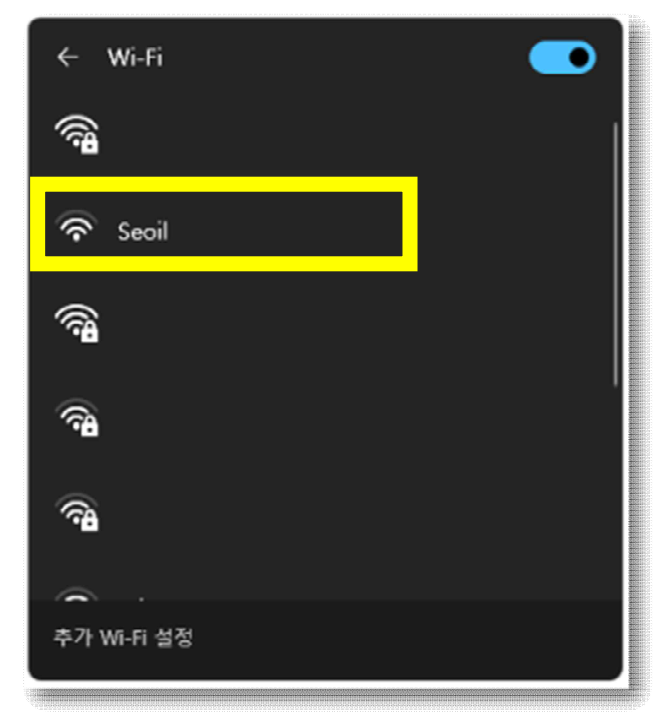

2.4 연결

- 연결 버튼을 클릭합니다.

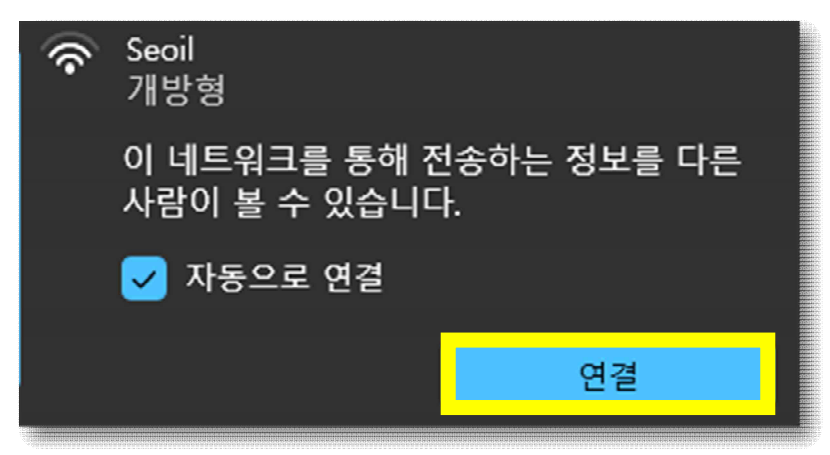

- 2.5 계정정보 입력
  - 사번과 비밀번호를 입력합니다.
  - 계정 정보는 종합정보시스템과 동일합니다.

| ← 1         | Wi-Fi 🗾         |  |  |  |  |
|-------------|-----------------|--|--|--|--|
| <b>~8</b>   | Seoil<br>연결하는 중 |  |  |  |  |
| I _         | 사용사 이름과 암호 입력   |  |  |  |  |
|             | 사용자 이름          |  |  |  |  |
|             |                 |  |  |  |  |
|             | 인증서를 사용하여 연결    |  |  |  |  |
|             | 확인 취소           |  |  |  |  |
| () <b>a</b> |                 |  |  |  |  |
| 추가 Wi-Fi 설정 |                 |  |  |  |  |

2.6 무선 네트워크(와이파이)에 연결

- 연결 버튼을 클릭합니다.

| ÷           | Wi-Fi                                                                                                    |
|-------------|----------------------------------------------------------------------------------------------------|
| <b>ب</b> ور | Seoil<br>연결하는 중                                                                                          |
|             | 계속 연결하시겠습니까?<br>이 위치에서 Seoil 을(를) 찾으려는 경<br>우 계속 연결하세요. 그렇지 않으면 이름이<br>동일한 다른 네트워크일 수 있습니다.<br>인증서 정보 표시 |
|             | 연결 취소                                                                                                    |
| ()<br>      |                                                                                                    |
| 추가          | Wi-Fi 설정                                                                                                 |

### 3. 무선인터넷 사용자 인증 방법(아이폰 사용자)

- 3.1 와이파이 설정
  - 설정을 누릅니다.
  - 와이파이를 누릅니다.

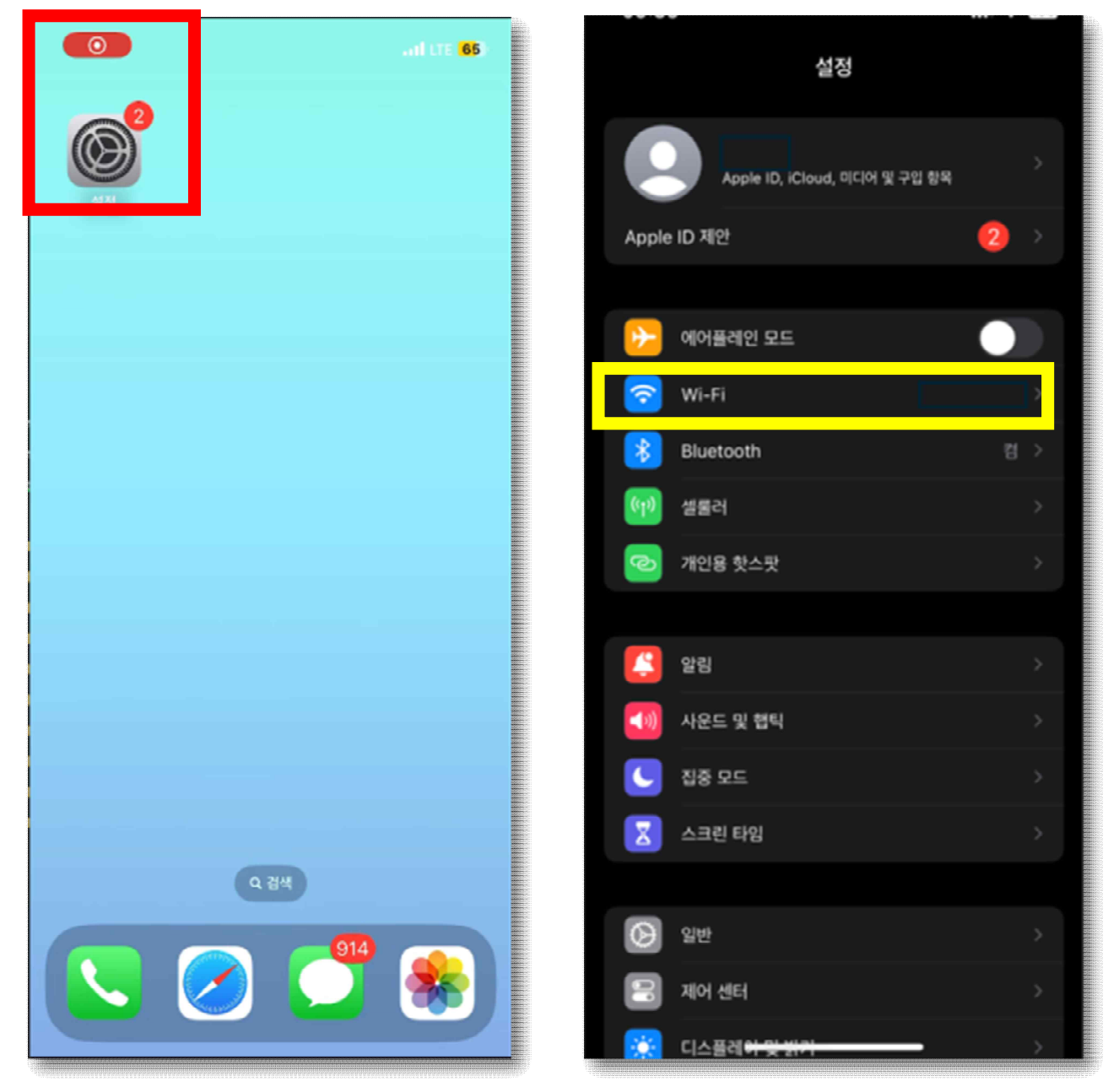

### 3.2 와이파이 설정

- Seoil을 누릅니다.
- 사용자 정보를 입력합니다.
- 입력 정보는 종합정보시스템과 동일합니다.

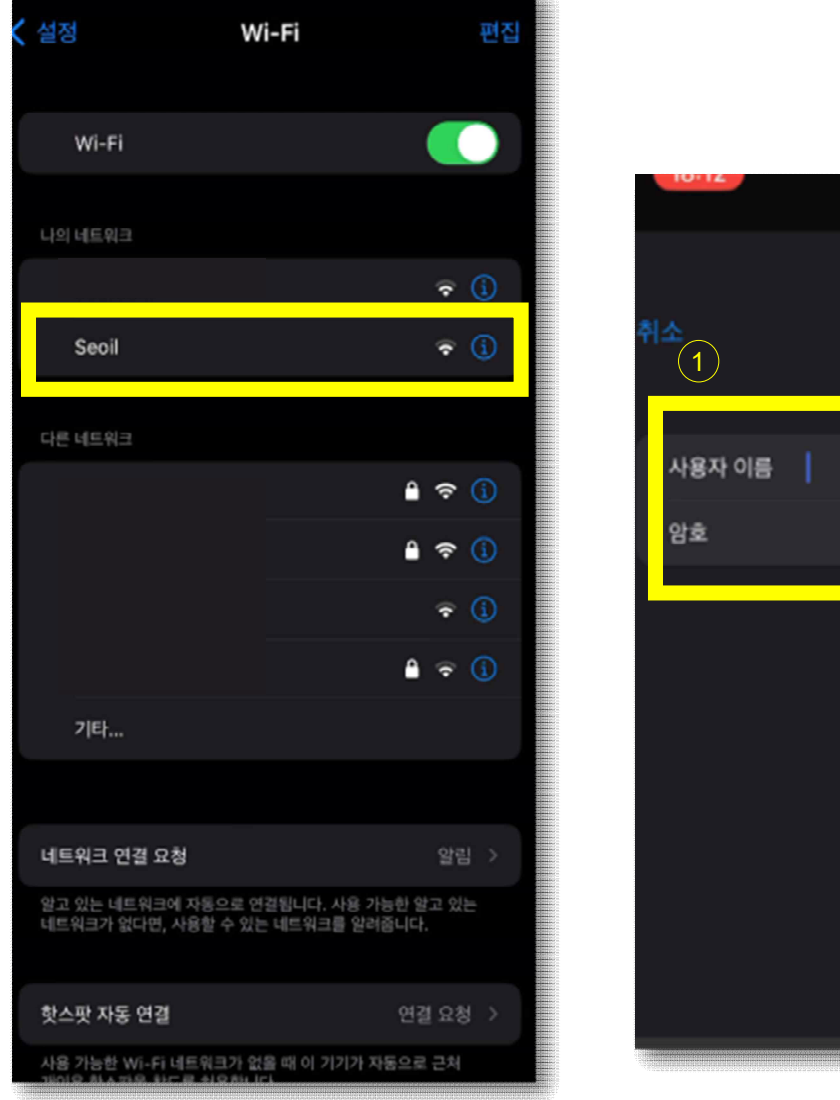

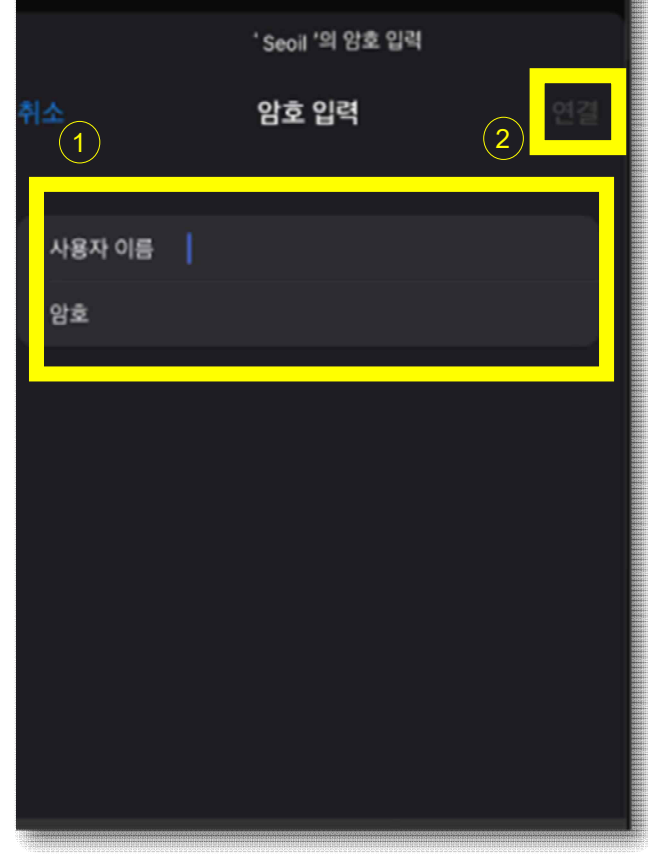

ILLE 65

- ① 사용자 정보 입력 후
- ② 연결 버튼 활성화

※ 사용자 정보가 입력되어야 연결 버튼이 활성화되어 사용 가능 함

### 3.3 인증서 신뢰

- 인증서 신뢰 버튼을 누릅니다.

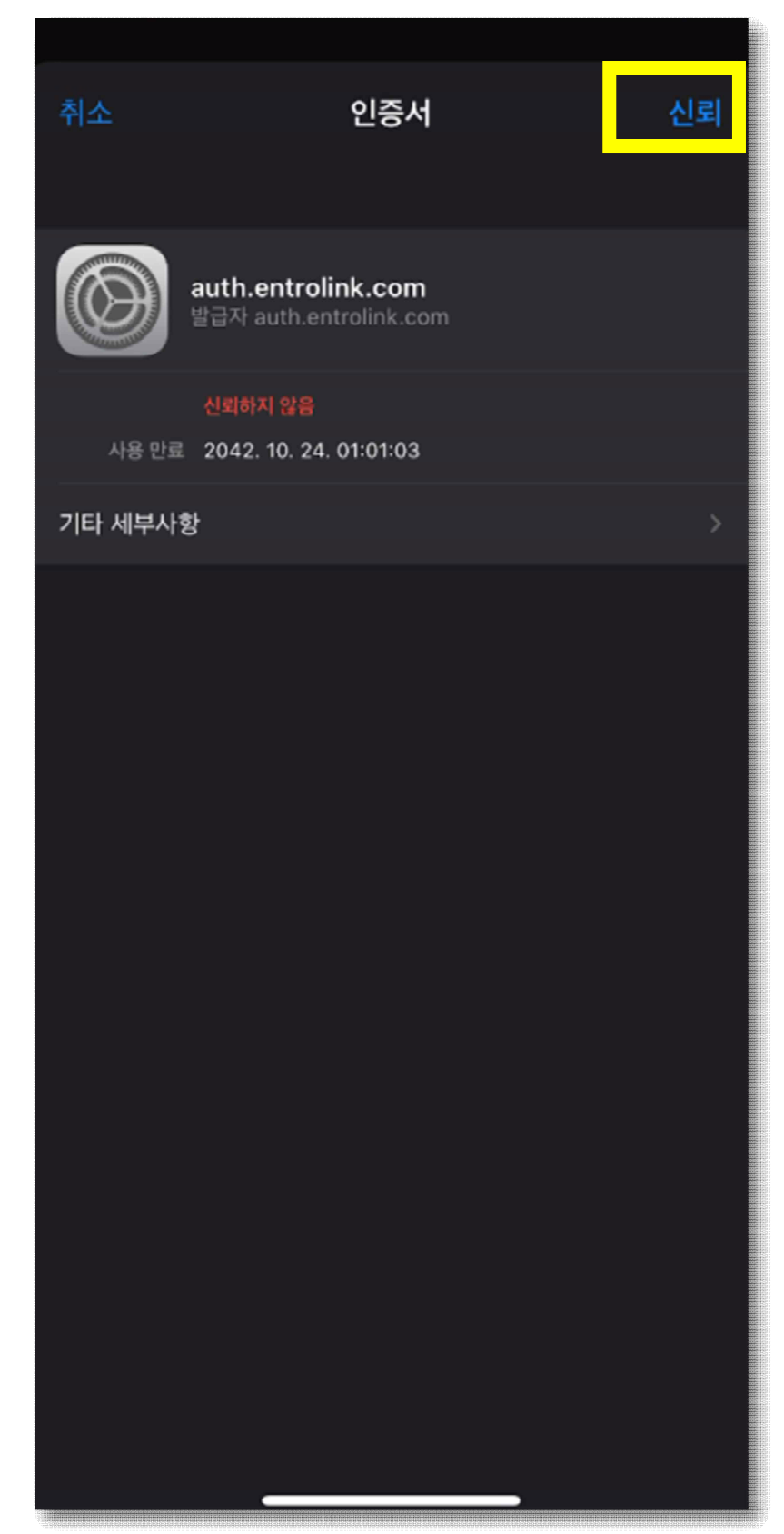

## 4. 무선인터넷 사용자 인증 방법(안드로이드 사용자)

- 4.1 와이파이 설정
  - 화면을 쓸어내려 상단 메뉴를 열어 줍니다.
  - 와이파이를 길게 눌러 줍니다.

| 3.20                                           |           |    |
|------------------------------------------------|-----------|----|
| 1월 15일 월요일                                     |           | \$ |
|                                                |           |    |
| গ্য মাপ                                        | 미디어 출력    |    |
| ⓒ 회사실행 중 오후 12:58<br>소리 모드와 음량: 소리 모드: 진동 벨소리: | 0% 알림: 0% |    |
| 등 녹화를 중지하려면 여기를 누르세요.<br>00:01                 |           |    |
| ۶ 고속 충전 (25분 후 충전완료)                           |           |    |
|                                                | 알림 설정     |    |
|                                                |           |    |
|                                                |           |    |
|                                                |           |    |

### 4.2 Seoil 접속

- Seoil에 접속합니다.

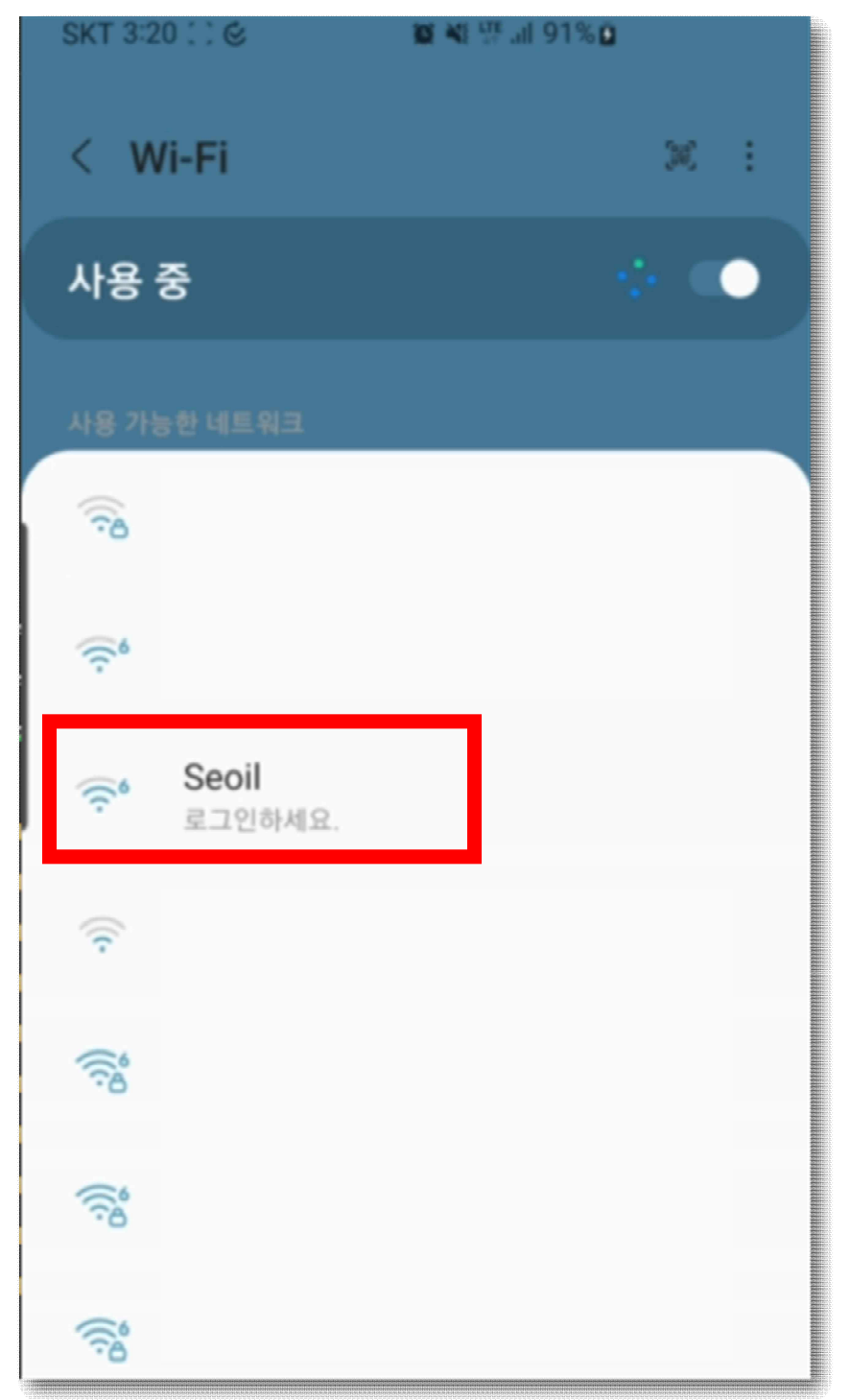

#### 4.3 EAP 방식 변경

- EAP방식을 TTLS로 변경합니다.

| 1031-002.17      | PEAP 🗸     |   |
|------------------|------------|---|
| EAP 방식<br>PEAP   | TLS        |   |
| ID               | TTLS       |   |
| <u> </u>         | PWD        |   |
| 비일번호             | 요          | 1 |
| 비밀번호를 입력하세요 🛞    | АКА        |   |
| CA 인증서<br>인증서 선택 | AKA'       |   |
| CA 인증서를 선택해 주세요. | 자동으로 다시 연결 |   |

빨강색 상자 안의 EAP 방식을 클릭

### 4.4 CA 인증 안함

- CA 인증서를 누릅니다.
- 인증 안 함을 누릅니다.

|                     |   | EAD MAL             |   |
|---------------------|---|---------------------|---|
| EAP 방식<br>TTLS      |   | EAP 방식<br>TTLS      |   |
| ID                  |   | ID                  |   |
| 비밀번호<br>비밀번호를 입력하세요 | 1 | 비밀번호<br>비밀번호를 입력하세요 |   |
| CA 인증서<br>인증서 선택    |   | 인증서 선택 🗸 🗸          | ) |
| CA 인증서를 선택해 주/요.    |   | 시스템 인증서 사용          |   |
| 사동으로 다시 연결          |   | 인증안함                | 2 |
| 2단계 인증<br>PAP       |   | 2단계 인증<br>PAP       |   |
| 역명 ID               |   | 4181 ID             |   |
|                     |   |                     |   |
| IP 설정<br>DHCP       |   | IP 설정<br>DHCP       |   |
|                     |   |                     |   |

Ì

0

4.5 2단계 인증 방식 확인

- 2단계 인증을 PAP로 설정합니다.(기본값 PAP)

| EAP 방식           |     |
|------------------|-----|
| TILS             |     |
| ID               |     |
| HISTMO.          |     |
| 비미버승류 이경송네이      | 100 |
| 미월인오늘 입덕야세표      | ®.  |
| CA 인증서           |     |
| 인증서 선택           |     |
| CA 인증서를 선택해 주세요. |     |
| 자동으로 다시 연결       |     |
|                  |     |
| 2단계 인증           |     |
| PAP              |     |
|                  |     |
|                  |     |
|                  |     |
|                  |     |
|                  |     |

4.6 사용자 정보입력

- 아이디와 비밀번호를 입력합니다.

- 입력 정보는 종합정보시스템과 동일합니다.

| EAP 방식<br>TTLS             |   |
|----------------------------|---|
| D<br>20230                 |   |
| 비밀번호<br>비밀번호를 입력하세요        | Q |
| CA 인증서<br>인증 안 함           | 0 |
| 선택된 인증서가 없어 연결을 보호할 수 없어요. | 0 |

4.7 연결

- 연결을 누릅니다.

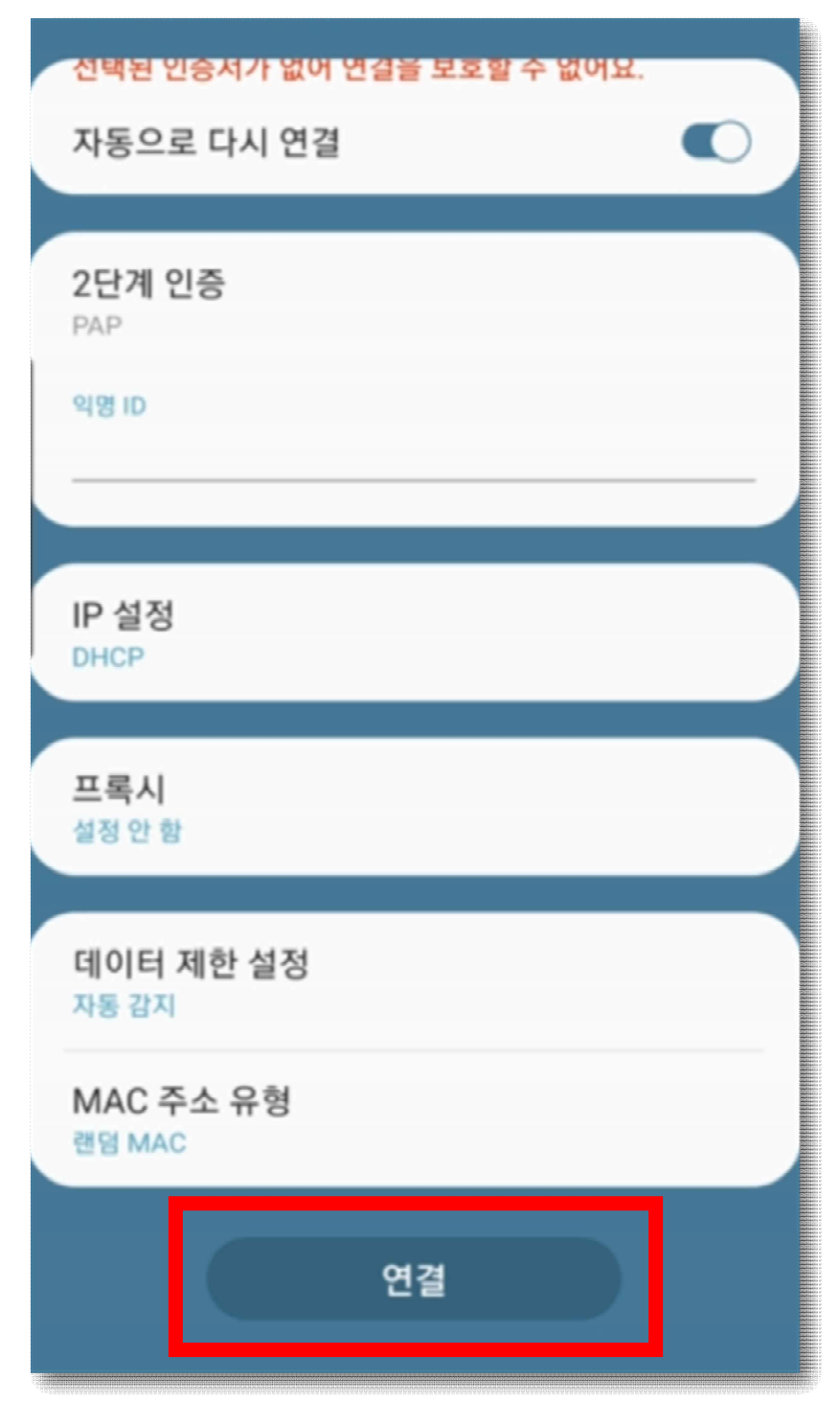

### 5. 무선인터넷 사용자 인증 방법(맥OS 사용자)

- 5.1 와이파이 설정
  - 상단의 애플 로고를 선택합니다.
  - 시스템 설정을 클릭합니다.
  - Wi-Fi 설정으로 들어갑니다.
  - Seoil Wi-Fi로 들어갑니다.

| 45號3級 中일 편집 M21 肥5年 58里<br>(1)    |                                             | 🚳 🚍 수 🔨 Q 🔓 1월 23일 (배) 오후 3:40                          |
|-----------------------------------|---------------------------------------------|---------------------------------------------------------|
| 이 MacAll 218/4<br>시스템 설정 5:400 24 |                                             | 다스크가 제대로 추출되지 않은<br>연설 북제하거나 꼬기 전에 '무제'을<br>(봄) 추출하십시오. |
| 최근 사용 항목 (*2)                     |                                             |                                                         |
| 시스템 설정 강제 종료 11.0 % 이             |                                             |                                                         |
| 장지기<br>지시동<br>시스템 중요              | Wi-Fi                                       |                                                         |
| M12 252 ^ X 0                     |                                             |                                                         |
| <u> ୩୫୭.୫.୦%</u> ୦୪.୦             |                                             |                                                         |
|                                   |                                             |                                                         |
| Apple ID<br>±===                  | 가지만 3 101 101 101 101 101 101 101 101 101 1 |                                                         |
|                                   |                                             |                                                         |
|                                   | IPhone (2)                                  |                                                         |
|                                   | 위크 알고 있는 내트워크                               |                                                         |
| C 22                              |                                             |                                                         |
| CT 42                             |                                             |                                                         |
| S 28                              | 95 · · · · · · · · · · · · · · · · · · ·    |                                                         |
|                                   | 린 타임 Sooil 축 ····                           |                                                         |
|                                   |                                             |                                                         |
| <ul> <li>अस</li> </ul>            | 모드 다본 네트워크                                  |                                                         |
| 2 e4                              | 운사용 · · · · · · · · · · · · · · · · · · ·   |                                                         |
| ्र मण                             | 신다. 🔒 주                                     |                                                         |
| • sm                              | अंध धरु थे तर्भ                             |                                                         |
|                                   |                                             |                                                         |
|                                   |                                             |                                                         |
|                                   |                                             |                                                         |
|                                   |                                             |                                                         |
|                                   |                                             |                                                         |
|                                   |                                             |                                                         |
|                                   |                                             |                                                         |
|                                   |                                             | 🚫 Pr 🔕 🗛                                                |
|                                   |                                             |                                                         |

### 5.2 계정 정보 입력

- 아이디와 비밀번호를 입력합니다.
- 입력 정보는 종합정보시스템과 동일합니다.
- 입력후에는 확인버튼을 클릭합니다.

| 🔹 시스템 설정 파일 편집 보기 원도우 도요함 |                                                                                                    |                            |                  | 🚳 🚍 🗢 🚖 🛕 📮 1월 23일 (新) 오후 3:42                          |
|---------------------------|----------------------------------------------------------------------------------------------------|----------------------------|------------------|---------------------------------------------------------|
|                           |                                                                                                    |                            |                  | 다스크가 제대로 추출되지 않음<br>연결 해제하거나 고기 전에 '무제'물<br>(書) 추출하십시오. |
|                           | •••                                                                                                    | Wi-Fi                      |                  | 2024-013.4001                                           |
|                           |                                                                                                    |                            | • <del>~</del> ⊖ |                                                         |
|                           |                                                                                                    |                            | • ÷ ⊖            |                                                         |
|                           |                                                                                                    |                            | <b>▼</b> ⊖       |                                                         |
|                           | 소프트웨이 업대                                                                                                    | 네트워크의 안증서 선택 또는 이용 및 암호 입력 |                  |                                                         |
|                           | 중 WI-FI 신영                                                                                                    | 28 0                       | *                |                                                         |
|                           |                                                                                                    | 20                         | <u> </u>         |                                                         |
|                           | S 22 22                                                                                                    |                            | <u> </u>         |                                                         |
|                           | · · · · · · · · · · · · · · · · · · ·                                                                                                    | i 💽                        | ) • •            |                                                         |
|                           | N 19 19 19                                                                                                    |                            | · ·              |                                                         |
|                           | 🖸 SU 📃                                                                                                    | 12 <b>1</b> 0              | · ·              |                                                         |
|                           | 한 화면 모드     ····     ···     ···     ···     ···     ···     ···     ···     ···     ···     ···     ···     ···     ···     ···     ···     ···     ···     ···     ···     ···     ···     ···     ···     ···     ···     ···     ···     ···     ···     ···     ···     ···     ···     ···     ···     ···     ···     ···     ···     ···     ···     ···     ···     ···     ···     ···     ···     ···     ···     ···     ···     ···     ···     ···     ···     ···     ···     ···     ···     ···      ···     ···     ···     ···     ···     ···     ···     ···     ···     ···     ···     ···     ···     ···     ···     ···     ···     ···     ···     ···     ···     ···     ···     ···     ···     ···     ···     ···     ···     ···     ···     ···     ···     ···     ···     ···     ···     ···     ···     ···     ···     ···     ···     ···     ···     ···     ···     ···     ···     ···     ···     ···     ···     ···     ···     ···     ···     ···     ···     ···     ···     ···     ···     ···     ···     ···     ···     ···     ···     ···     ···     ···     ···     ···     ···     ···     ···     ···     ···     ···     ···     ···     ···     ···     ···     ···     ···     ···     ···     ···     ···     ···     ···     ···     ···     ···     ···     ···     ···     ···     ···     ···     ···     ···     ···     ···     ···     ···     ···     ···     ···     ···     ···     ···     ···     ···     ···     ···     ···     ···     ···     ···     ···     ···     ···     ···     ···     ···     ···     ···     ···     ···     ···     ···     ···     ···     ···     ···     ···     ···     ···     ···     ···     ···     ···     ···     ···     ···     ···     ···     ···     ···     ···     ···     ···     ···     ···     ···     ···     ···     ···     ···     ···     ···     ···     ···     ···     ···     ···     ···     ···     ···     ···     ···     ···     ···     ···     ···     ···     ···     ···     ···     ···     ···     ···     ···     ···     ···     ···     ···     ···     ··· |                            | ÷                |                                                         |
|                           | 🔄 হলত গল                                                                                                    |                            | ₹                |                                                         |
|                           |                                                                                                    |                            | 4 🗢              |                                                         |
|                           | 💽 개인정보 보호 및 보안                                                                                                    |                            | 4.0              |                                                         |
|                           |                                                                                                    |                            |                  |                                                         |
|                           |                                                                                                    |                            |                  |                                                         |
|                           |                                                                                                    |                            |                  |                                                         |
|                           |                                                                                                    |                            |                  |                                                         |
|                           |                                                                                                    |                            |                  |                                                         |
| 💽 🖽 🖉 💽 🛃                 | 🏽 🌑 🔤 🔁                                                                                                    | 3 🕒 📒 🛑 🗖 (                | <u>A</u> 🎯 【     | 🧿 Pr 🍳 📠 🥤                                              |

### 5.3 인증서 확인

- 계속 버튼을 클릭하여 인증서를 확인합니다.

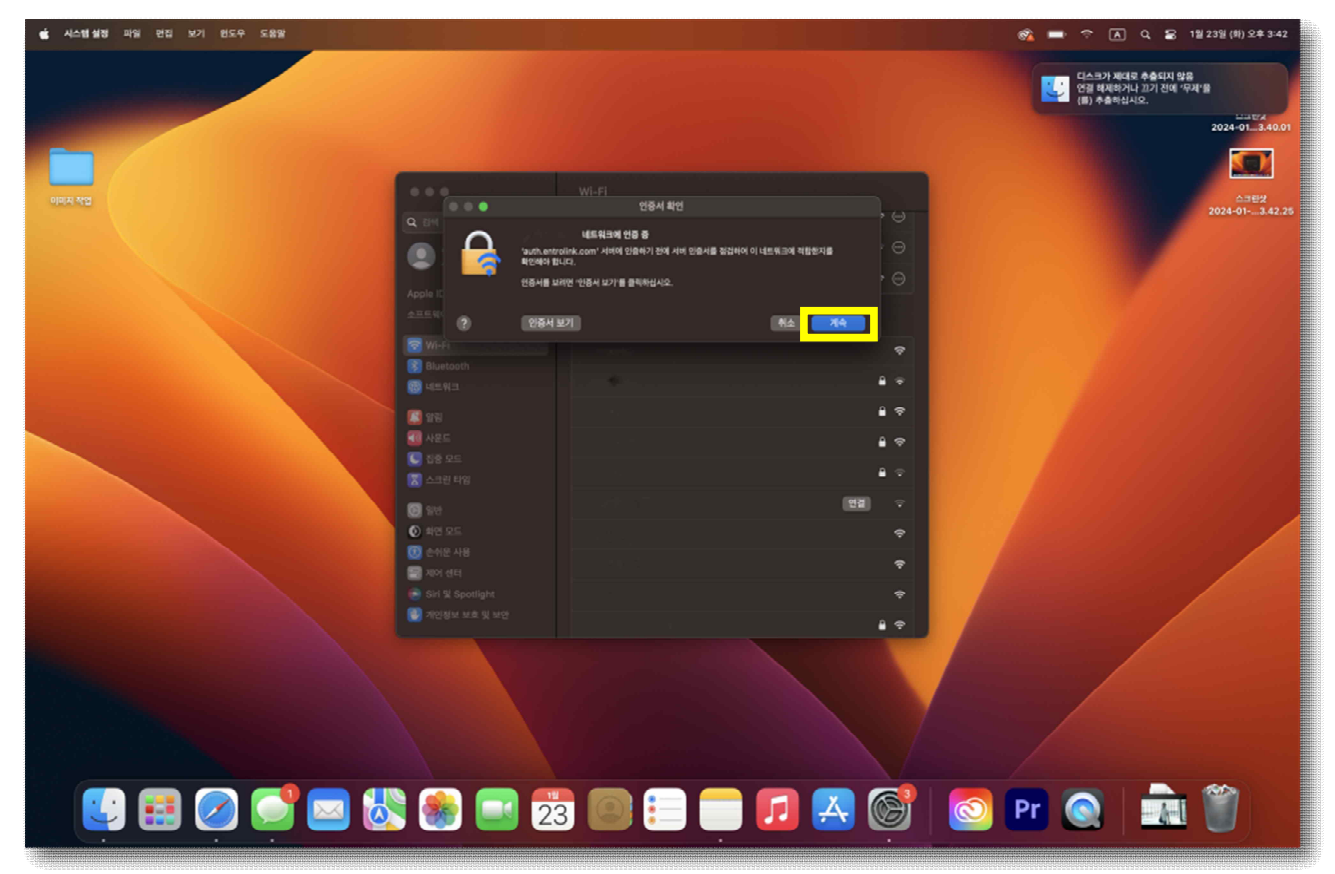